## Installing Serial Ports from EMM8Plus on an SBC under Windows XP

- 1. Install the EMM-8Plus board on the PC104-*Plus* stack.
- The EMM-8Plus board will be detected automatically as "Multi port serial adapter".
   <u>Note:</u> if there is a conflict between PCI devices ID on the stack, system will have problems booting up.
- 3. On the next screen (Fig 1) select [No, not this time], then click [next]

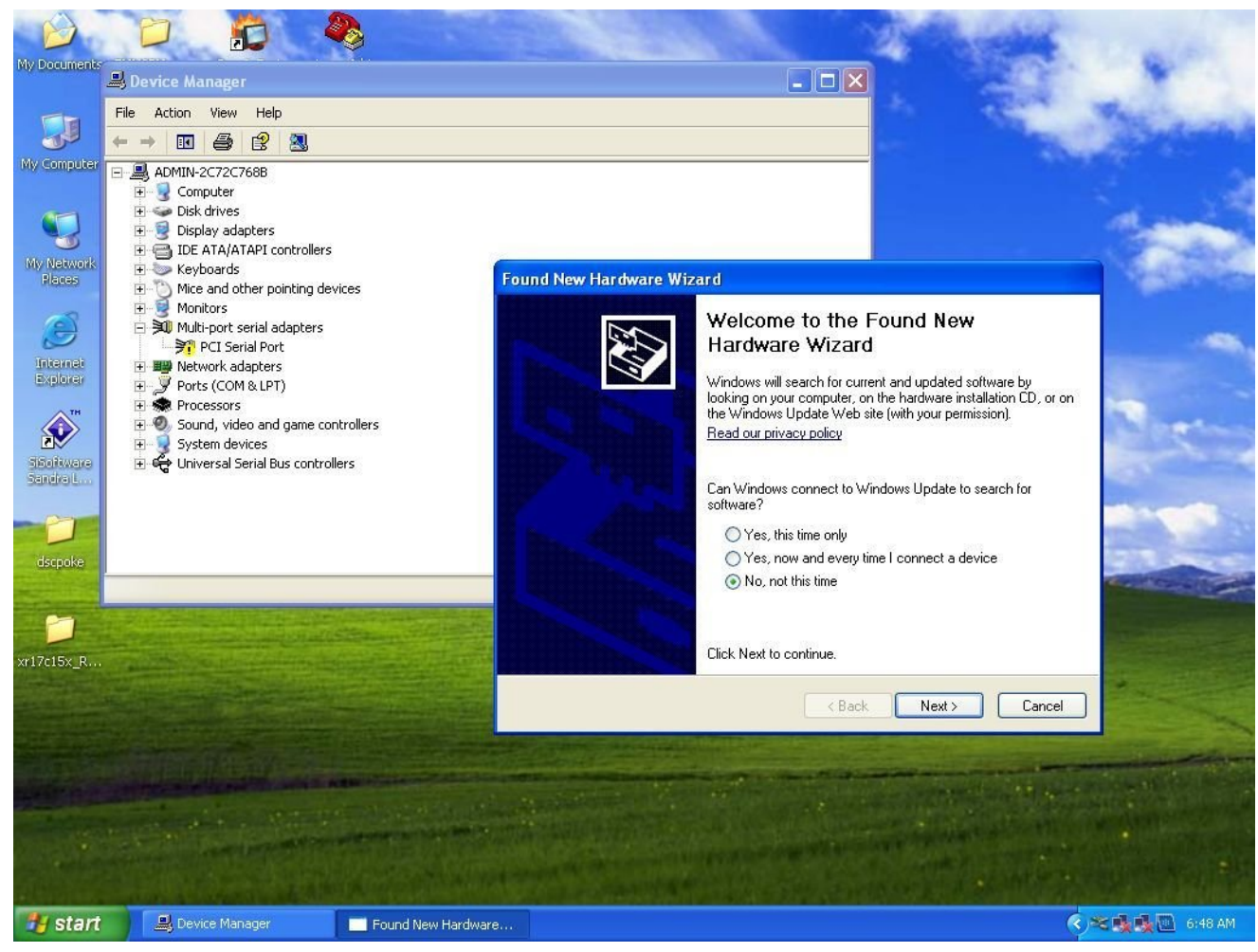

Fig 1

**4.** The EMM-8Plus will be recognized as an "OEM's 8-port UART PCI Card". Select the advanced option on the next screen (Fig 2).

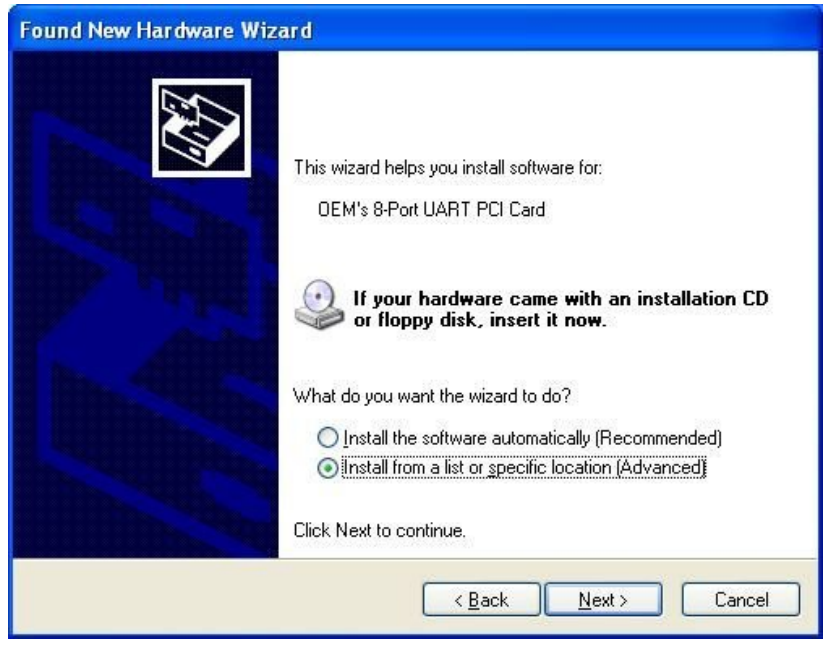

Fig 2

- 5. On the next screen give the path of the driver's location.(Fig3) The driver folder should contain the following files:
- oemfreeport.inf
- ser15x.inf
- ser15x.sys
- xrpciports.dll

| <ul> <li>Search for the best driver in these locations.</li> <li>Use the check boxes below to limit or expand the default search, which includes local paths and removable media. The best driver found will be installed.</li> <li>Search removable media (floppy, CD-ROM)</li> <li>Include this location in the search:</li> <li>C:\EMM-8plus-Driver</li> <li>Don't search. I will choose the driver to install.</li> <li>Choose this option to select the device driver from a list. Windows does not guarantee to the driver you choose will be the best match for your hardware.</li> </ul> | Please cho     | ose your search and installation options.                                                                                                    |
|----------------------------------------------------------------------------------------------------|----------------|----------------------------------------------------------------------------------------------------|
| Use the check boxes below to limit or expand the default search, which includes local paths and removable media. The best driver found will be installed.  Search removable media (floppy, CD-ROM)  Include this location in the search:  C:\EMM-8plus-Driver  Browse  Don't search. I will choose the driver to install.  Choose this option to select the device driver from a list. Windows does not guarantee to the driver you choose will be the best match for your hardware.                                                                                                    | ⊙ <u>S</u> ear |                                                                                                    |
| <ul> <li>Search removable media (floppy, CD-ROM)</li> <li>✓ Include this location in the search:</li> <li>C:\EMM-8plus-Driver</li> <li>✓ Browse</li> <li>O Don't search. I will choose the driver to install.</li> <li>Choose this option to select the device driver from a list. Windows does not guarantee to the driver you choose will be the best match for your hardware.</li> </ul>                                                                                                    | Use t<br>paths | ne check boxes below to limit or expand the default search, which includes local<br>and removable media. The best driver found will be installed. |
| <ul> <li>Include this location in the search:</li> <li>C:\EMM-8plus-Driver</li> <li>Don't search. I will choose the driver to install.</li> <li>Choose this option to select the device driver from a list. Windows does not guarantee to the driver you choose will be the best match for your hardware.</li> </ul>                                                                                                    | E              | Search removable media (floppy, CD-ROM)                                                                                                    |
| C:\EMM-8plus-Driver<br>Don't search. I will choose the driver to install.<br>Choose this option to select the device driver from a list. Windows does not guarantee to<br>the driver you choose will be the best match for your hardware.                                                                                                    |                | Include this location in the search:                                                                                                    |
| Don't search. I will choose the driver to install.<br>Choose this option to select the device driver from a list. Windows does not guarantee t<br>the driver you choose will be the best match for your hardware.                                                                                                    |                | C:\EMM-8plus-Driver                                                                                                    |
| Choose this option to select the device driver from a list. Windows does not guarantee t<br>the driver you choose will be the best match for your hardware.                                                                                                    | O Don'         | search. I will choose the driver to install.                                                                                                    |
| the driver you choose will be the best match for your hardware.                                                                                                    | Choo           | se this option to select the device driver from a list. Windows does not guarantee                                                                |
|                                                                                                    | (ne a          | iver you choose will be the best match for your hardware.                                                                                         |
|                                                                                                    |                |                                                                                                    |
|                                                                                                    |                |                                                                                                    |

6. This next step will install the UART driver , click on [Continue Anyway] (Fig 4)

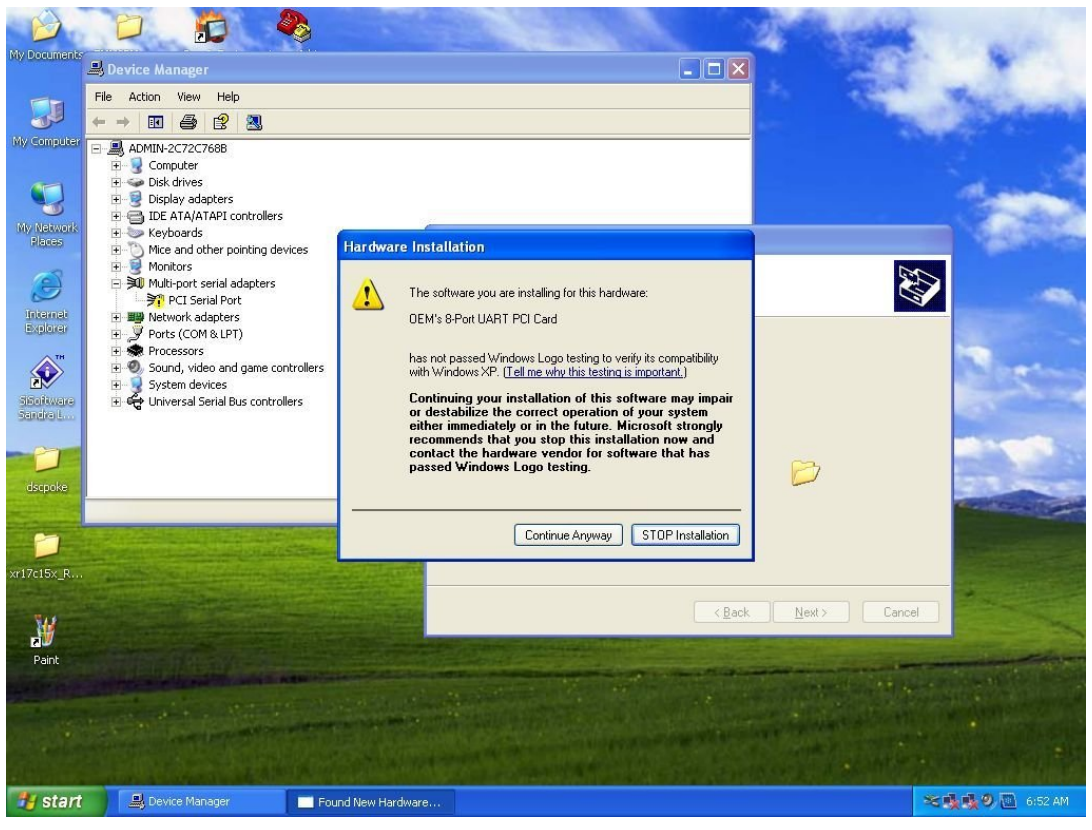

Fig 4

**7.**Click [finish] to complete the UART installation.(Fig 5)

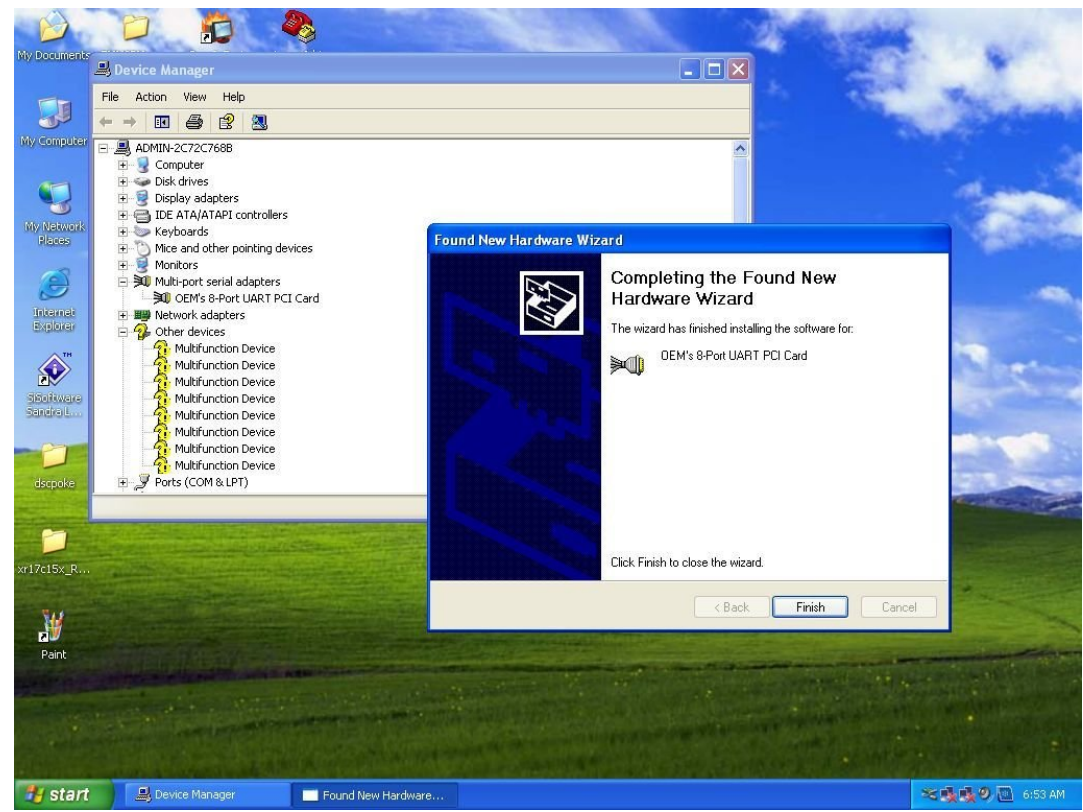

**8.** Now the OS will detect 8 serial ports which will show up in device manager, click [No, not on this time] (Fig 6)

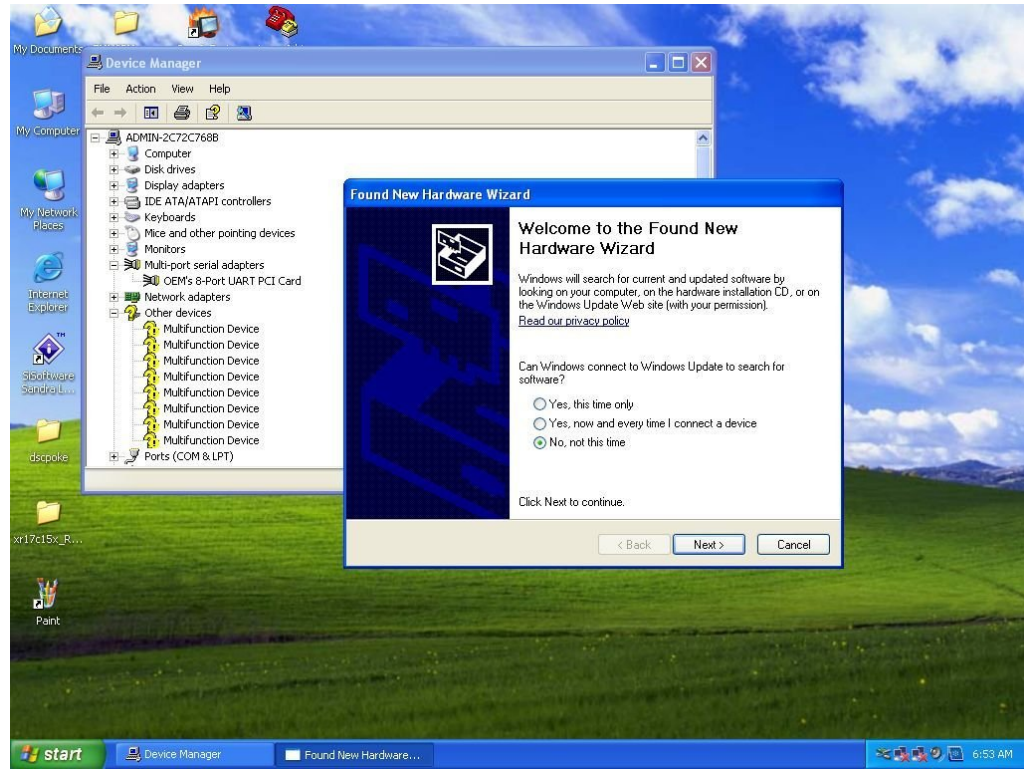

Fig 6

**9.** On the next screen the first port will be recognized as "OEM Communication Port". Select the Advanced option (Fig 7).

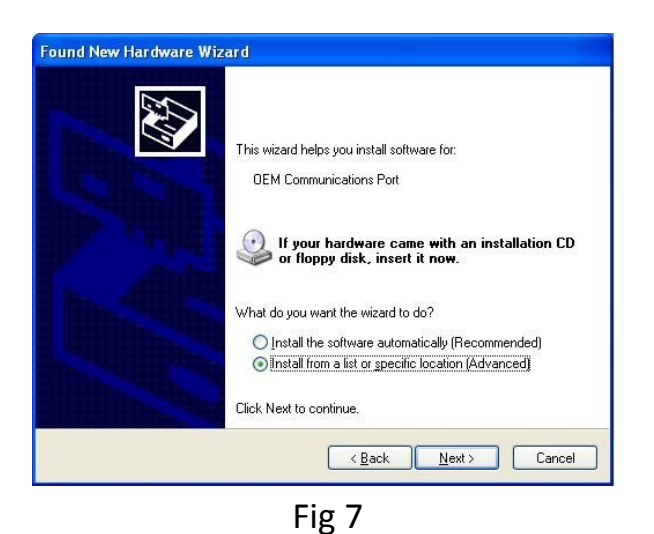

**10.** Then give the same path for the drivers (Fig 8).

| Please cho      | ose your search and installation options.                                                                                                    |
|-----------------|----------------------------------------------------------------------------------------------------|
| ⊙ Searce        | h for the best driver in these locations.                                                                                                    |
| Use th<br>paths | ne check boxes below to limit or expand the default search, which includes loca<br>and removable media. The best driver found will be installed. |
|                 | Search removable media (floppy, CD-ROM)                                                                                                    |
|                 | Include this location in the search:                                                                                                    |
|                 | C:\EMM-8plus-Driver Srowse                                                                                                    |
| <u>○ D</u> on't | search. I will choose the driver to install.                                                                                                    |
| Choo:<br>the dr | e this option to select the device driver from a list. Windows does not guarante<br>iver you choose will be the best match for your hardware.    |
|                 |                                                                                                    |
|                 |                                                                                                    |
|                 |                                                                                                    |

Fig 8

**11.** On the next screen click[Continue any way](Fig 9).

| Hardwa | are Installation                                                                                                    |
|--------|----------------------------------------------------------------------------------------------------|
|        | The software you are installing for this hardware:                                                                                                    |
|        | OEM Communications Port                                                                                                    |
|        | has not passed Windows Logo testing to verify its compatibility with Windows XP. ( <u>Tell me why this testing is important.</u> )                                                                                                    |
|        | Continuing your installation of this software may impair<br>or destabilize the correct operation of your system<br>either immediately or in the future. Microsoft strongly<br>recommends that you stop this installation now and<br>contact the hardware vendor for software that has<br>passed Windows Logo testing. |
|        | Continue Anyway                                                                                                    |

**12.**The click [Finish] to complete the first serial port installation(Fig 10).

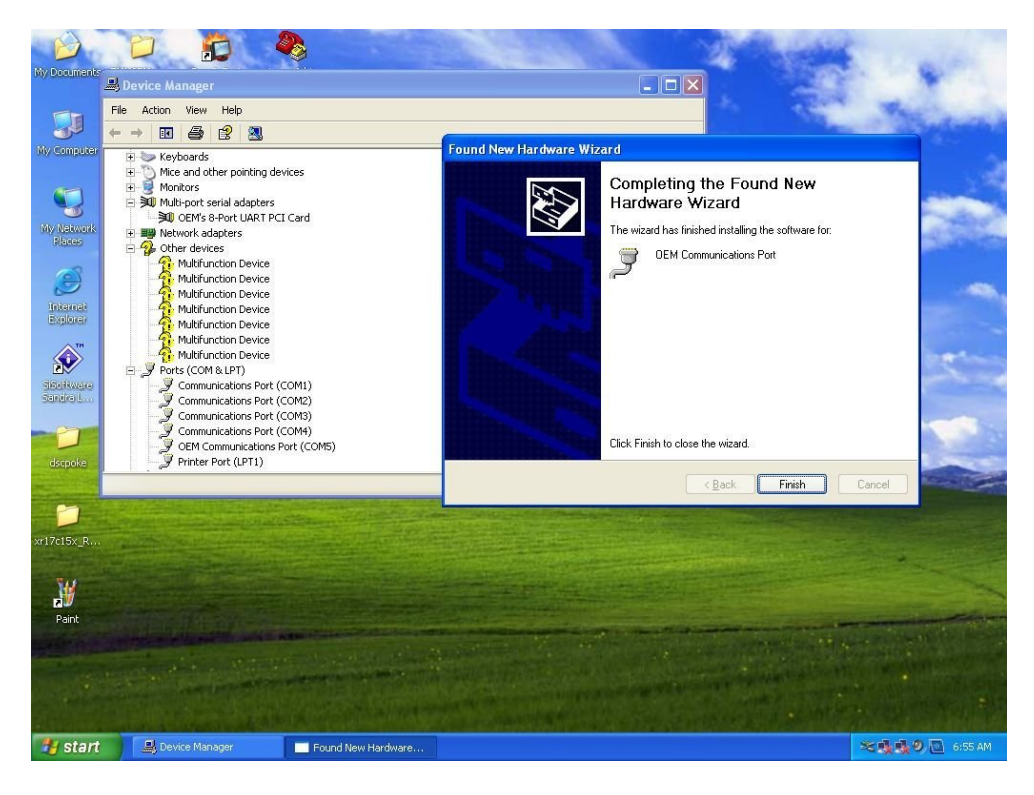

Fig 10

- **13.** You will be asked seven more times to install all serial ports in the same way.
- **14.** Users can change the protocol and port name through device manager and port properties.

| General | Port Settings | Driver          | Details           | Resources |                          |
|---------|---------------|-----------------|-------------------|-----------|--------------------------|
| 10      |               | <u>B</u> its pe | r second          | 9600      | •                        |
|         |               |                 | <u>D</u> ata bits | : 8       | -                        |
|         |               |                 | <u>P</u> arity    | None      | •                        |
|         |               |                 | <u>S</u> top bits | : 1       | . 💌                      |
|         |               | <u>F</u> lo     | w control         | None      | •                        |
|         | □ RS-485      |                 | A                 | Ivanced   | <u>R</u> estore Defaults |
|         |               |                 |                   |           |                          |
|         |               |                 |                   |           |                          |
|         |               |                 |                   |           |                          |
|         |               |                 |                   |           | Cance                    |

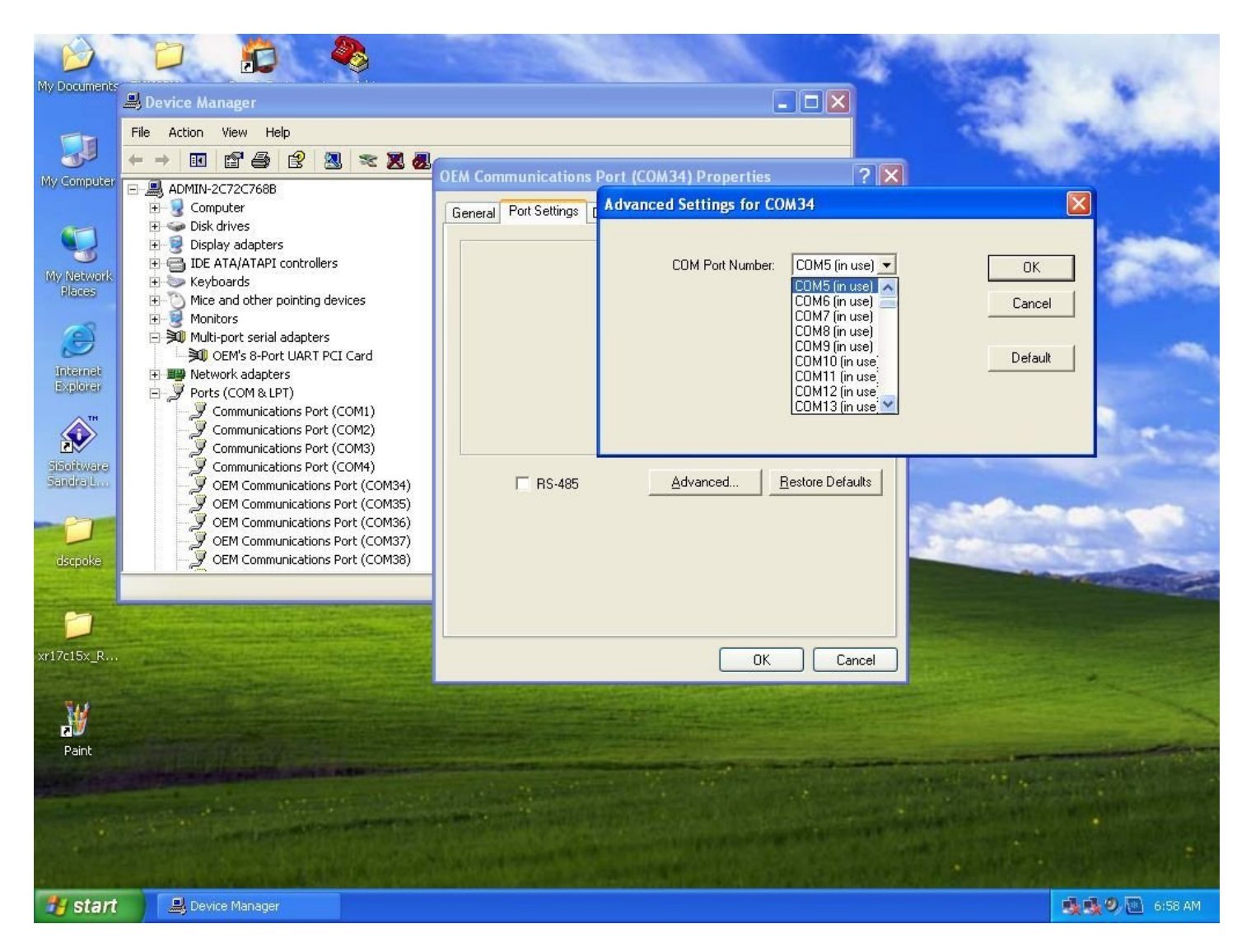

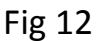

**15.** When you have done all port configurations , click [OK] then on the next message [yes]as shown on Fig 12 and 13.

| Commu     | nications Port Properties                                                                                                    | ×  |
|-----------|----------------------------------------------------------------------------------------------------|----|
| <b>()</b> | This COM name is being used by another device (such as another com port or modem). Using duplicate names ca<br>lead to inaccessible devices and changed settings. Do you want to continue? | an |

Fig 13

**16.** A system reboot will be needed to make the port settings effective.

Diamond Systems 1/22/2010